## 邯郸职业技术学院迎新服务说明

## (必读!!!)

用手机微信扫描二维码关注"邯郸职业技术学院智慧校园"
公众号。(请确认公众号是否官方认证)

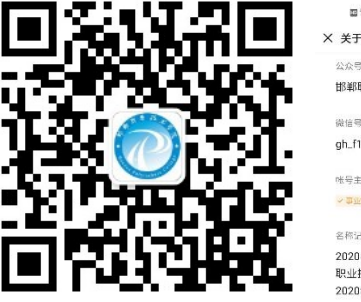

| ख देख <u>ा</u> |              | 図まる良 町 3:21 |
|----------------|--------------|-------------|
| × 关于公众         | 行            |             |
| 公众号简介          |              |             |
| 報載船所亦          | 技术学院智慧化校园    |             |
| 微信号            |              |             |
| gh_f1c14       | 6be5ca9      |             |
| 帐号主体           |              |             |
| ~事业单位          | 邯郸职业技术学院>    | e           |
| 名称记录           |              |             |
| 2020年01        | 8月05日"新注册公:  | 众号"认证"邯郸    |
| 职业技术           | 学院智慧校园"      |             |
| 2020年07        | 7月22日 注册"新注册 | 公众号"        |
|                |              |             |

2. 进入"邯郸职业技术学院智慧校园"公众号选择"迎新服务"
菜单,可办理迎新服务流程。

|     | HD 46.11 |       | ③米仏☆ ■ 2:51 |
|-----|----------|-------|-------------|
| < # | 『郸职业技术学院 | 記智慧校园 | L           |
|     |          |       |             |
|     |          |       |             |
|     |          |       |             |
|     |          |       |             |
|     | ≡ 老生缴费   | 迎新服务  | 微门户         |

3. 进入邯郸职业技术学院"移动迎新"首页。

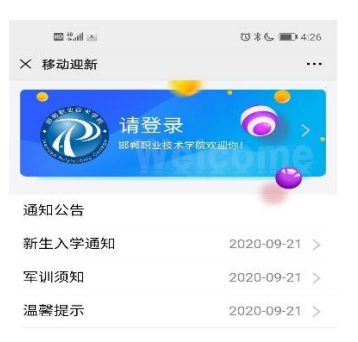

4. 点击"请登录"进入登录页,输入账号和密码进行登录。

账号:身份证件号码,密码:身份证件号后六位

如: 3712\*\*\*\*\*\*10452X 密码为: 10152X

备注: 身份证尾号为字母必须是大写。

| al India  | ७३७ ■ 4:33 | m %.al | 11日本 日本 11日 11日 11日 11日 11日 11日 11日 11日 |
|-----------|------------|--------|-----------------------------------------|
| (移动迎新     |            | × 移动迎新 | •                                       |
| (         | D)         | Hi,    | □同学 σ<br>g系/电子结虑工程技术                    |
| 邯郸职业      | 技术学院       | 网上缴费   | 未办理                                     |
|           |            | 自选宿舍   | 未办理                                     |
| ○ 身份证件号   | ~)         | 报到单查看  |                                         |
| ( 《 请输入账号 |            | 宿舍信息查看 |                                         |
| 🗇 请输入密码   |            | 通知公告   |                                         |
|           |            |        |                                         |
|           |            |        |                                         |

5.登录后进入"移动迎新"首页,选择"网上缴费"进入查 看缴费详情界面,点击"在线缴费"进入支付页面,选择需要缴纳 的费用,完成缴费。

| ・・・   × 化收费     1000年度   2000年度     2000年度   2000年度     2000年度   2000年度 | d                    | ७३६३ ा⊡ 2:45     | ce stal | 10 *     |
|----------------------------------------------------------------------------------------------------|----------------------|------------------|---------|----------|
| 取役金原     取欠金原       取役金原     死欠金原       ①元     ①元       ①元     ①元       1     ①元       1     ①       1     ①       1     ①       1     ①       1     ①       1     ①       1     ①       1     ①       1     ①       1     ①       1     ①       1     ①       1     ①       1     ①       1     ①       1     ①       1     ①       1     ①       1     ①       1     ①       1     ①       1     ①       1     ①       1     ①       1     ①       1     ①       1     ①       1     ①       1     ①       1     ①       1                                                                                                    | 到新                   | •••              | × 代收费   |          |
| 正代金原、 住又金属   〇元   〇元   〇元   「   「   「   「   「   「   「   「   「   「   1   1   1   1   1   1   1   1   1   1   1   1   1   1   1   1   1   1   1   1   1   1   1   1   1   1   1   1   1   1   1   1   1   1   1   1   1   1   1   1   1   1   1   1   1   1   1   1   1   1   1   1   1   1   1   1   1   1   1   1   1   1   1   1   1   1   1   1   1   1   1   1   1   1   1   1   1   1   1   1   1   1   1   1   1   1   1   1   1   1   1   1   1   1   1   1   1   1   1   1   1   1   1   1                                                                                                    |                      |                  | 代       | 收费       |
| 取扱金額   振文金額     ①   ①     ①   ①     ()   二     ()   二     ()                                                                                                    |                      | ~                | 2020年度  |          |
| 東食金額   磁交金額     0元   0元     1                                                                                                    |                      |                  | 🗸 学费    |          |
| 0元 0元   ■ ●   □ ○   □ ○   □ ○   □ ○   □ ○   □ □   □ □   □ □   □ □   □ □   □ □   □ □   □ □   □ □   □ □   □ □   □ □   □ □   □ □   □ □   □ □   □ □   □ □   □ □   □ □   □ □   □ □   □ □   □ □   □ □   □ □   □ □   □ □   □ □   □ □   □ □   □ □   □ □   □ □   □ □   □ □   □ □   □ □ <td< td=""><td>实收金制</td><td>概 接交金額</td><td>✓ 住宿费</td><td></td></td<>                                                                                                    | 实收金制                 | 概 接交金額           | ✓ 住宿费   |          |
| <b>情</b><br>200元 0<br>日意金額                                                                                                    | 元 0元                 | 0元               | ✓ 全选    | ¥5800.00 |
| 時     0       D0元     D0微金額       D元     D       D元     D                                                                                                    | 额<br>)元              |                  |         |          |
| 00元 0.<br>已改全额<br>2元                                                                                                    | 费详情                  |                  |         |          |
| 0<br>元 - 已統金額                                                                                                    | <b>费</b><br>鼠: 5000元 | <b>0</b><br>巴歇金额 |         |          |
|                                                                                                    | 宿费<br>数:800元         | <b>0</b><br>已缴金额 |         |          |
|                                                                                                    |                      |                  |         |          |
|                                                                                                    |                      |                  |         |          |
|                                                                                                    |                      |                  |         |          |
|                                                                                                    |                      |                  |         |          |

6. 缴费完成后在"移动迎新"首页, "网上缴费"显示已办理状态, 点击"自选宿舍"进入宿舍选择界面。

| 16. 16 M | C 🕷 🍆 🔳 4:35                     |
|----------|----------------------------------|
| 移动迎新     |                                  |
|          | <b>北1同学 ♂</b><br><sup>工程通价</sup> |
| _缴费      | 已办理 >                            |
| 选宿舍      | 未办理 >                            |
| 到单查看     | >                                |
| 舍信息查看    | >                                |
| 和公告      | >                                |
|          |                                  |
|          |                                  |
|          |                                  |
|          |                                  |

7."自选宿舍"界面中,选择楼栋房间号,点击后进入选择床号, 橘黄色显示为已入住,蓝色显示当前选择。确认选择后点击下方"确 认选择床位"。(在"自选宿舍"界面中,也可选择"自动办理"。)

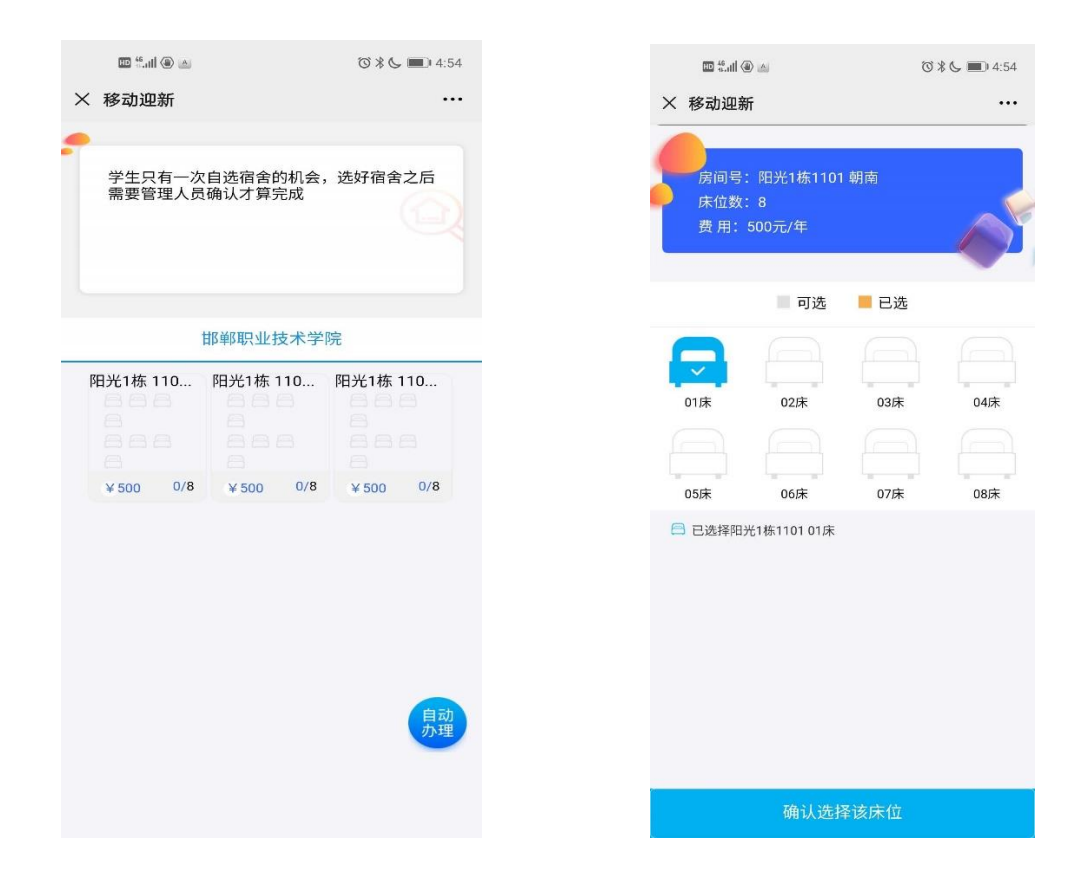

8、完成"自选宿舍"后网上办理流程结束。

请随时关注迎新服务首页通知公告。及时确保收到我校消息 通知。感谢您对我们的配合。谢谢!